# CENTRAL VIRTUAL IPLAN

# **TELÉFONOS Y ADAPTADORES**

SIEMENS GIGASET A580 IP - INSTRUCTIVO DE CONFIGURACIÓN

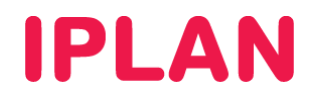

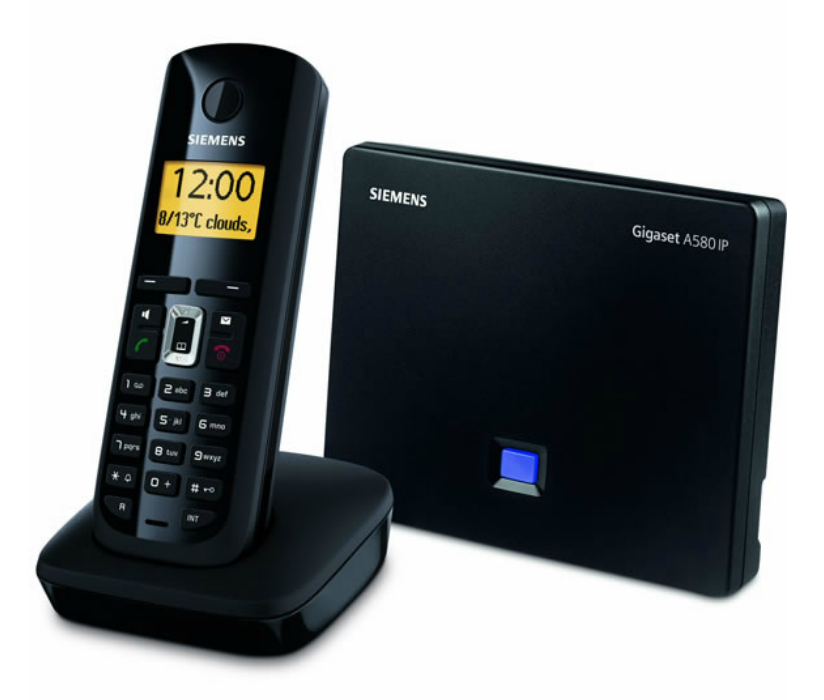

# ÍNDICE

| 1. | Introduc | cción       |                                         | Pág. 03 |
|----|----------|-------------|-----------------------------------------|---------|
| 2. | Configu  | ración      |                                         | Pág. 03 |
|    | 2.1      | Ingresand   | lo a la web del Teléfono                | Pág. 03 |
|    | 2.2      | Sección I   | P Configuración                         | Pág. 04 |
|    | 2.3      | Sección T   | elephony                                | Pág. 05 |
|    |          | 2.3.1       | Sub-sección Connections                 | Pág. 05 |
|    |          | 2.3.2       | Sub-sección Audio                       | Pág. 07 |
|    |          | 2.3.3       | Sub-sección Number Assignment           | Pág. 07 |
|    |          | 2.3.4       | Sub-sección Advanced Settings           | Pág. 08 |
|    |          | 2.3.5       | Sub-sección Network Mailbox             | Pág. 08 |
|    | 2.4      | Verificacio | ón                                      | Pág. 09 |
|    |          | 2.4.1       | Verificando la registración de la línea | Pág. 09 |
|    |          | 2.4.2       | Status                                  | Pág. 09 |

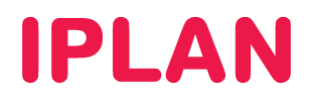

## 1. INTRODUCCIÓN

El presente instructivo tiene como objetivo guiarte para que puedas configurar e implementar **Teléfonos IP Siemens Gigaset A580 IP**, que estén bajo modalidad de venta o sean adquiridos a terceros.

Para garantizar que tu teléfono que quede bien configurado y no surjan inconvenientes luego de la implementación, te recomendamos que previamente el equipo esté reseteado a valores de fábrica. Esto equivale a decir que el teléfono tiene la configuración de cero, como al momento de comprarlo.

Por otra parte, es importante que las bases del teléfono estén conectadas a la corriente eléctrica y que el teléfono tenga sus 2 pilas recargadas. Para más información, te recomendamos la lectura del manual del fabricante, si es necesario.

## 2. CONFIGURACIÓN

## 2.1 INGRESANDO A LA WEB DEL TELÉFONO

Para poder ingresar a la configuración Web del teléfono, es necesario conocer su **Dirección IP**. Para averiguar cuál es la **Dirección IP** del Teléfono, seguí los pasos a continuación:

- En el teléfono ingresá en Menú → Configuration → Base → Red Local usando los Botones de Comando y los Botones de Navegación
- Ingresá el número de PIN (por defecto es 0000) y presioná OK usando el Botón de Comando
- Buscá la opción Dirección IP y presioná OK. La dirección aparecerá en pantalla con el formato xxx.xxx.xxx
- Presioná varias veces el botón colgar para salir de esa pantalla.

Para la configuración del **Teléfono IP** deberás acceder vía Web al mismo siguiendo los pasos a continuación:

- Ingresá la Dirección IP del Teléfono en el navegador web y presioná la tecla Enter. Un ejemplo de esto sería la siguiente dirección: <u>http://192.168.1.100</u> si la IP fuera 192.168.1.100.
- Luego, ingresá el número de PIN solicitado por la página. El número de PIN por defecto es 0000.
- Presioná el botón OK para confirmar.

Gigaset A580 IP

| Login | -                                                                                                    |  |
|-------|----------------------------------------------------------------------------------------------------|--|
|       |                                                                                                    |  |
|       | Welcome                                                                                                    |  |
|       | You can use this interface to administer<br>your device. For your security, the<br>configuration program is protected with<br>the system pin. |  |
|       | Language for menus and dialogs                                                                                                    |  |
|       | Please enter your system pin                                                                                                    |  |
|       | •••• OK                                                                                                    |  |
|       |                                                                                                    |  |

SIEMENS

Una vez dentro, dirigite a la solapa Settings para comenzar con la configuración.

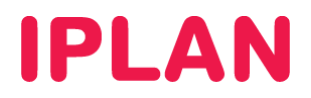

## 2.2 SECCIÓN IP CONFIGURATION

En esta sección podrás definir la Dirección IP en conjunto con los datos de red del Teléfono.

Existen dos formas de configurar los datos de red. Una forma es usar una **IP Estática**, y otra es utilizar una IP de forma dinámica por **DHCP**, siendo esta ultima la más usada.

Completá los datos mencionados debajo y utilizá como ejemplo las imágenes a continuación para cada caso. Una vez realizadas las configuraciones, clickeá en el botón Set para guardar los cambios-

#### Caso DHCP

• IP address type: Obtained automatically

| Home                 | Settings | Status                           | Log Of                                                                                          |
|----------------------|----------|----------------------------------|-------------------------------------------------------------------------------------------------|
| IP Configuration     | Ac       | ldress Assignment                | ?                                                                                               |
| Telephony            |          | IP address type:                 | Obtained automatically                                                                          |
| Services<br>Handsets | Re       | mote Management                  |                                                                                                 |
| Miscellaneous        | Allov    | v access from other<br>networks: | ○ Yes ● No                                                                                      |
|                      |          |                                  | Activating this parameter increases the risk of unauthorised<br>access to your device settings. |
|                      |          | HTTP proxy                       |                                                                                                 |
|                      |          | Enable proxy:                    | O Yes O No                                                                                      |
|                      | Pr       | roxy server address:             |                                                                                                 |
|                      |          | Proxy server port:               | 0                                                                                               |
|                      |          |                                  | Set Cancel                                                                                      |

#### Caso IP Estática

- IP address type: Static
- IP address: Dirección IP que necesites. Ejemplo: 192.168.1.100
- Subnet mask: Máscara de subred correspondiente a la IP elegida. Ejemplo: 255.255.255.0
- Default Gateway: Puerta de enlace de la IP elegida. Ejemplo: 192.168.1.1
- Prefered DNS server: 200.69.193.1
- Alternate DNS server: 190.210.156.1

| Home                 | Settings | Status                            |                                                                                                 | Log C |
|----------------------|----------|-----------------------------------|-------------------------------------------------------------------------------------------------|-------|
| IP Configuration     |          | Address Assignment                |                                                                                                 | ?     |
| Telephony            |          | IP address type:                  | Static                                                                                          |       |
| Services<br>Handsets |          | IP address:                       | 192 . 168 . 1 . 100                                                                             |       |
| Miscellaneous        |          | Subnet mask:                      | 255 255 255 0                                                                                   |       |
|                      |          | Default gateway:                  |                                                                                                 |       |
|                      | 1        | Preferred DNS server:             | 200 . 69 . 193 . 1                                                                              |       |
|                      |          | Alternate DNS server:             | 190 . 210 . 156 . 1                                                                             |       |
|                      | F        | Remote Management                 |                                                                                                 |       |
|                      | All      | ow access from other<br>networks: | © Yes ● No                                                                                      |       |
|                      |          |                                   | Activating this parameter increases the risk of unauthorised<br>access to your device settings. |       |
|                      |          | HTTP proxy                        |                                                                                                 |       |
|                      |          | Enable proxy:                     | ◯ Yes                                                                                           |       |
|                      |          | Proxy server address:             |                                                                                                 |       |
|                      |          | Proxy server port:                | 0                                                                                               |       |
|                      |          |                                   | Set Cancel                                                                                      |       |

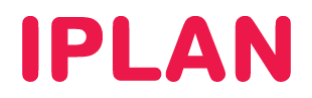

## 2.3 SECCIÓN TELEPHONY

En esta sección podrás hacer la mayoría de las configuraciones. Entre las configuraciones a realizar se encuentran los parámetros de la línea, el servidor, los codecs de audio y los planes de discado.

### 2.3.1 SUB-SECCIÓN CONNECTIONS

Tras haber realizado los pasos anteriores, ingresá a la sub-sección **Connections**, dentro de la sección **Telephony** y realizá los pasos a continuación:

• Activá la línea del renglón 1 tildando la opción Active y hacé un click en el botón Edit

| Home                               | Settings | Status             |                       |        |                     |      | Lo     | og Off |
|------------------------------------|----------|--------------------|-----------------------|--------|---------------------|------|--------|--------|
| IP Configuration                   |          | IP Connection      |                       |        |                     |      |        | ?      |
| lelephony                          | _        |                    | Name / Provider       | Suffix | Status              |      | Active |        |
| Audio                              |          | 1.                 | IP1<br>Other Provider | #1     | Disabled            | Edit |        |        |
| Number Assignme<br>Call Forwarding | nt       | 2.                 | IP2<br>Other Provider | #2     | Disabled            | Edit |        |        |
| Dialling Plans<br>Network Mailbox  |          | 3.                 | IP3<br>Other Provider | #3     | Disabled            | Edit |        |        |
| Advanced Settings                  |          | 4.                 | IP4<br>Other Provider | #4     | Disabled            | Edit |        |        |
| Handsets                           |          | 5.                 | IP5<br>Other Provider | #5     | Disabled            | Edit |        |        |
| Miscellaneous                      |          | 6.                 | IP6<br>Other Provider | #6     | Disabled            | Edit |        |        |
|                                    |          | Gigaset.net        |                       |        |                     |      |        |        |
|                                    |          |                    | Name                  | Suffix | Status              |      | Active |        |
|                                    |          |                    | Gigaset.net           | #9     | Registration failed | Edit |        |        |
|                                    | Fixe     | ed Line Connection |                       |        |                     |      |        |        |
|                                    |          |                    | Name                  | Suffix |                     |      |        |        |
|                                    |          |                    | Fixed Line            | #0     |                     | Edit |        |        |

- Especificá los siguientes parámetros:
  - o Authentication Name: Número de teléfono (en el ejemplo, 1199999999)
  - o Authentication password: Contraseña SIP (en el ejemplo, 12345678)
  - **Username**: Número de teléfono (en el ejemplo, 1199999999)
  - o Display name: Descripción, o bien el número de teléfono (en el ejemplo, 1199999999)
- · Hacé un click en Show Advanced Settings para continuar configurando los parámetros en esta sección.

| Home                              | Settings | Status              | Log Off                                                                                                    |
|-----------------------------------|----------|---------------------|----------------------------------------------------------------------------------------------------|
| IP Configuration                  |          | 1. IP Connection    | ?                                                                                                    |
| Telephony<br>Connections          |          | Connection Name or  | You can replace the default name with a name or the actual<br>ohone number to distinguish this connection.                        |
| Number Assignme                   | nt       | Number:             | 191                                                                                                    |
| Call Forwarding                   |          | Auto Configuration  |                                                                                                    |
| Dialling Plans<br>Network Mailbox |          | 1                   | f your provider has issued you with a configuration code, you<br>can use it to start the automatic connection configuration here. |
| Advanced Settings<br>Services     | Auto     | Configuration Code: | Start Auto Confinuration                                                                                                    |
| Handsets                          |          |                     | Start Auto Configuration                                                                                                    |
| Miscellaneous                     |          |                     |                                                                                                    |
|                                   |          | Provider: I         | PLAN Select VolP Provider                                                                                                    |
|                                   | Pers     | sonal Provider Data |                                                                                                    |
|                                   | At       | uthentication Name: | 1199999999                                                                                                    |
|                                   | Authe    | ntication password: | 12345678                                                                                                    |
|                                   |          | Username:           | 1199999999                                                                                                    |
|                                   |          | Display name:       | 1199999999                                                                                                    |
|                                   |          |                     | Show Advanced Settings                                                                                                    |
|                                   |          |                     | Set Cancel Delete                                                                                                    |

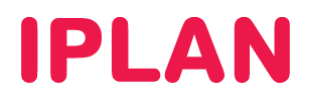

Tras haber desplegado las opciones faltantes, definí los siguientes parámetros una vez que se desplieguen las opciones que se ven en la imagen:

- **Domain**: hpbx.iplannetworks.net
- Proxy serever address: 190.2.20.2
- Proxy server port: 5060
- Registrar server: 190.2.20.2
- Registrar server port: 5060
- Registration refresh time: 1800
- Outbound proxy mode: Always
- Outbound proxy: 190.2.20.2
- Outbound proxy port: 5060

| Home Se           | ttings Status                 | Log Off                                                          |
|-------------------|-------------------------------|------------------------------------------------------------------|
| IP Configuration  | 1. IP Connection              | ?                                                                |
| Telephony         |                               | You can replace the default name with a name or the actual       |
| Connections       |                               | phone number to distinguish this connection.                     |
| Audio             | Connection Name or<br>Number: | IP1                                                              |
| Number Assignment | Auto Configuration            |                                                                  |
| Dialling Plans    | Auto comgaration              | If your provider has issued you with a configuration code, you   |
| Network Mailbox   |                               | can use it to start the automatic connection configuration here. |
| Advanced Settings | Auto Configuration Code:      |                                                                  |
| Services          |                               | Start Auto Configuration                                         |
| Handsets          |                               | Start Auto Configuration                                         |
| Miscellaneous     |                               |                                                                  |
|                   | Provider:                     | IPLAN Select VoIP Provider                                       |
|                   | Personal Provider Data        |                                                                  |
|                   | Authentication Name:          | 1199999999                                                       |
|                   | Authentication password:      | 12345678                                                         |
|                   | Username:                     | 1199999999                                                       |
|                   | Display name:                 | 1199999999                                                       |
|                   |                               | Hide Advanced Settings                                           |
|                   | General Provider Data         |                                                                  |
|                   | Domain:                       | hpbx.iplannetworks.net                                           |
|                   | Proxy server address:         | 190.2.20.2                                                       |
|                   | Proxy server port:            | 5060                                                             |
|                   | Registrar server:             | 190.2.20.2                                                       |
|                   | Registrar server port:        | 5060                                                             |
|                   | Registration refresh time:    | 1800 sec                                                         |
|                   | Network                       |                                                                  |
|                   | STUN enabled:                 | ◯ Yes                                                            |
|                   | STUN server:                  |                                                                  |
|                   | STUN port:                    | 3478                                                             |
|                   | STUN refresh time:            | 240 sec                                                          |
|                   | NAT refresh time:             | 20 sec                                                           |
|                   | Outbound proxy mode:          | Always     Auto     Never                                        |
|                   | Outbound proxy:               | 190.2.20.2                                                       |
|                   | Outbound proxy port:          | 5060                                                             |
|                   |                               | Set Cancel Delete                                                |

Finalmente, hacé un click en el botón **Set** para guardar los cambios. Podrás repetir este procedimiento en el resto de las líneas si querés configurar más de una.

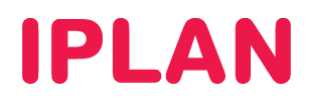

#### 2.3.2 SUB-SECCIÓN AUDIO

Tras haber realizado los pasos anteriores, ingresá a la sub-sección Audio, dentro de la sección Telephony. Luego, realizá los pasos a continuación:

- En Selected codecs dejá únicamente los codecs G.711 u law, G711 a law y G.729 (en ese orden)
- Asegurate de que el resto de las opciones queden como en la imagen.
- Hacé un click en el botón Set para guardar los cambios.

| Home S                                                                                                    | Settings Status                                                                                                    |                                                                                                    | Log Off |
|----------------------------------------------------------------------------------------------------|----------------------------------------------------------------------------------------------------|----------------------------------------------------------------------------------------------------|---------|
| IP Configuration<br>Telephony<br>Connections<br>Audio<br>Number Assignment<br>Call Forwarding<br>Dialling Plans<br>Network Malibox<br>Advanced Settings<br>Services<br>Handsets<br>Miscellaneous | Settings for Bandwidth Allow 1 VolP call only: Voice Quality: Settings for Connections IP1 Volume for VolP Calls: Settings for Codecs Enable Annex B for codecc G.729; | The quality of your VolP calls depends on the codec used for the transmission. Increased quality means increased data throughput Depending on the bandwidth Oyour DSL connector.         Ves       No         Optimized for high bandwidth         Optimized for low bandwidth         Optimized for roleman         Optimized for low bandwidth         Optimized for low bandwidth         Optimized for low | 3       |
|                                                                                                    |                                                                                                    |                                                                                                    |         |

#### 2.3.3 SUB-SECCIÓN NUMBER ASSIGNMENT

Tras haber realizado los pasos anteriores, dirigite a la sub-sección **Number Assignment**, dentro de la sección **Telephony**. Realizá los pasos a continuación:

- Elegí la opción VoIP para definir la línea IP como saliente.
- Automatic Fallback to Fixed Line debe estar desactivado.
- Elegí la primer línea (en este caso IP1) para la columna for outgoing calls y tildá todos los casilleros de la columna for incoming calls. En el caso de que tengas configurada más de una línea IP en el equipo, podrás elegir otra para los llamados salientes, a tu criterio.
- Realizá un click en el botón Set para guardar los cambios.

| Home                                                                                                    | Settings                         | Status                                                                                        |                                                                                                    |                                                                                                    |                                                                 |                |                     | Log Off |
|----------------------------------------------------------------------------------------------------|----------------------------------|-----------------------------------------------------------------------------------------------|----------------------------------------------------------------------------------------------------|----------------------------------------------------------------------------------------------------|-----------------------------------------------------------------|----------------|---------------------|---------|
| Home IP Configuration Telephony Connections Audio Number Assignme Call Forwarding Dialling Plans Network Malibox Advanced Settings Services Handsets Miscellaneous | Settings<br>Linetype<br>Automati | Status<br>efault Connection<br>for outgoing calls:<br>c Fallback to Fixed<br>Line:<br>Handset | VolP     Ver     Yes     For each h     connection     Connection     IP1     Gigaset.ne     Fixed Line | <ul> <li>Fixed Line</li> <li>No</li> <li>andset select the<br/>sof incoming calls<br/>outgoing<br/>calls</li> <li>and</li> </ul> | linetype for our<br>ills.<br>for<br>incoming<br>calls<br>V<br>V | lgoing VolP ca | lis and also one or | rmore   |
|                                                                                                    |                                  |                                                                                               | Se                                                                                                    | t C                                                                                                    | Cancel                                                          |                |                     |         |

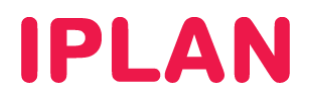

### 2.3.4 SUB-SECCIÓN ADVANCED SETTINGS

Tras haber realizado los pasos anteriores, dirigite a la sub-sección **Advanced Settings**, dentro de la sección **Telephony**. Para la configuración, tené en cuenta lo siguiente:

- Asegurarte de que los parámetros queden tal cual se ven en la imagen.
- Deshabilitá la opción Use random ports
- En SIP port especificá el puerto 5060
- En RTP port especificar el rango 40000 a 42000
- Realizá un click en el botón Set para guardar los cambios.

| Home                              | Settings                  | Status                                     |                                                                                                  | Log Off |
|-----------------------------------|---------------------------|--------------------------------------------|--------------------------------------------------------------------------------------------------|---------|
| IP Configuration                  |                           | DTMF over VoIP<br>connections              |                                                                                                  | ?       |
| Connections                       |                           | Send settings:                             | Audio 🗹 RFC 2833 🔲 SIP Info                                                                      |         |
| Audio<br>Number Assignme          | nt                        |                                            | When using G.722-Codecs (wide-band connection) DTMF<br>Signals cannot be transmitted over audio. |         |
| Call Forwarding                   |                           | Call Transfer                              |                                                                                                  |         |
| Dialling Plans<br>Network Mailbox | Use the R k<br>transfer w | key to initiate call<br>vith the SIP Refer | ● Yes ◯ No                                                                                       |         |
| Advanced Settings                 |                           | method.:                                   |                                                                                                  |         |
| Services                          | Transfer (                | Call by On-Hook:                           | Ves 🔍 No                                                                                         |         |
| Handsets<br>Miscellaneous         | Pre                       | eferred Refer To:                          | Original URL <ul> <li>Target's contact info</li> </ul>                                           |         |
|                                   | Aut                       | omatic Refer To:                           | ◯ Yes                                                                                            |         |
|                                   | Ho                        | ok Flash (R-key)                           |                                                                                                  |         |
|                                   |                           |                                            | R key settings are disabled because the R key is being used for call transfer.                   |         |
|                                   | Liste                     | n ports for VoIP<br>connections            |                                                                                                  |         |
|                                   | Us                        | se random ports:                           | © Yes ● No                                                                                       |         |
|                                   |                           | SIP port:                                  | 5060                                                                                             |         |
|                                   |                           | RTP port:                                  | 5004 - 5020                                                                                      |         |
|                                   |                           |                                            | Set Cancel                                                                                       |         |

### 2.3.5 SUB-SECCIÓN NETWORK MAILBOX

Tras haber realizado los pasos anteriores, dirigite a la sub-sección **Network Mailbox**, dentro de la sección **Telephony**. Una vez dentro, configurá los siguientes parámetros:

- En todas las líneas activas deberás especificar \*62 y tildar el casillero Active.
- Hacé un click en el botón Set para guardar los cambios.

| Home              | Settings | Status          |            |             |          | Log Off |
|-------------------|----------|-----------------|------------|-------------|----------|---------|
| IP Configuration  |          | Network Mailbox |            |             |          | ?       |
| Telephony         |          |                 | Connection | Call number | Active   |         |
| Connections       |          |                 | IP1        | *62         | <b>V</b> |         |
| Number Assignment |          |                 | IP2        |             |          |         |
| Call Forwarding   |          |                 | IP3        |             |          |         |
| Network Mailbox   |          |                 | IP4        |             |          |         |
| Advanced Settings |          |                 | IP5        |             |          |         |
| Handsets          |          |                 | IP6        |             |          |         |
| Miscellaneous     |          |                 | Fixed Line |             | -        |         |
|                   |          |                 | Set        | Cance       | 91       |         |

Con esto habremos concluido la configuración en su totalidad y procederemos a realizar la verificación de la registración y corroborar el status del teléfono.

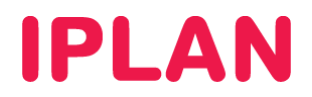

## 2.4 VERIFICACIÓN

### 2.4.1 VERIFICANDO LA REGISTRACIÓN DE LA LINEA

Tras haber realizado los pasos anteriores, dirigite nuevamente a la sub-sección **Connections**, dentro de la sección **Telephony**.

Si los parámetros configurados son los correctos, podrás ver tu Interno registrando correctamente en esta sección, tal como podés ver en la imagen:

| Home                                 | Settings | Status              |                       |        |                     |      | Log    |
|--------------------------------------|----------|---------------------|-----------------------|--------|---------------------|------|--------|
| IP Configuration                     |          | IP Connection       |                       |        |                     |      |        |
| Connections                          | _        |                     | Name / Provider       | Suffix | Status              |      | Active |
| Audio                                |          | 1.                  | IP1<br>Other Provider | #1     | Registered          | Edit |        |
| Number Assignment<br>Call Forwarding |          | 2.                  | IP2<br>Other Provider | #2     | Disabled            | Edit |        |
| Dialling Plans<br>Network Mailbox    |          | 3.                  | IP3<br>Other Provider | #3     | Disabled            | Edit |        |
| Advanced Settings                    |          | 4.                  | IP4<br>Other Provider | #4     | Disabled            | Edit |        |
| Handsets                             |          | 5.                  | IP5<br>Other Brovider | #5     | Disabled            | Edit |        |
| Viscellaneous                        |          | 6.                  | IP6<br>Other Provider | #6     | Disabled            | Edit |        |
|                                      |          | Gigaset.net         |                       |        |                     |      |        |
|                                      |          | -                   | Name                  | Suffix | Status              |      | Active |
|                                      |          |                     | Gigaset.net           | #9     | Registration failed | Edit |        |
|                                      | Fi       | xed Line Connection |                       |        |                     |      |        |
|                                      |          |                     | Name                  | Suffix |                     |      |        |
|                                      |          |                     | Fixed Line            | #0     |                     | Edit |        |

#### 2.4.2 STATUS

Tras haber realizado los pasos anteriores, dirigirse a la solapa Status.

En esta sección debemos asegurarnos que la versión de firmware puntualmente, sea la misma que se observa en la imagen a continuación.

| Home   | Settings | Status            |                       | Log Off |
|--------|----------|-------------------|-----------------------|---------|
| Device | _        | IP Configuration  |                       | ?       |
|        |          | IP address:       | 10.4.4.131            |         |
|        |          | MAC address:      | 00:01:E3:BD:52:8D     |         |
|        |          |                   |                       |         |
|        |          | Software          |                       |         |
|        |          | Firmware version: | 021920000000 / 047.00 |         |
|        |          | EEPROM version:   | 159                   |         |
|        |          |                   |                       |         |

Para más información sobre **Central Virtual IPLAN**, te recomendamos la lectura de los instructivos publicados en el **Centro de Ayuda de IPLAN** en <u>http://clientes.iplan.com.ar/centrodeayuda</u>.

Esperamos que el presente instructivo te haya sido de utilidad.

Centro de Atención Técnica - IPLAN